## Stažení aplikace XnView

Jednoduchý program na úpravu fotek XnView standard lze zdarma stáhnout například z webu slunecnice.cz. odkaz zde:

https://www.slunecnice.cz/sw/xnview-standardexe/

Velikost programu je 5,6MB, instalace probíhá v angličtině, ale po instalaci je možno zvolit češtinu.

Po instalaci se na ploše objeví ikona pro spuštění programu (nebo ji najdeš v položce všechny programy přes tlačítko start)

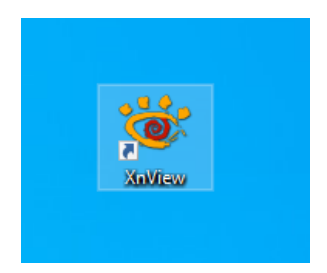

## Základy ovládání aplikace pro úpravu fotografií XnView

1. Po spuštění se objeví okno průzkumníka, ve kterém vybereš složku a označíš fotku (DLT), kterou budeš upravovat, např.

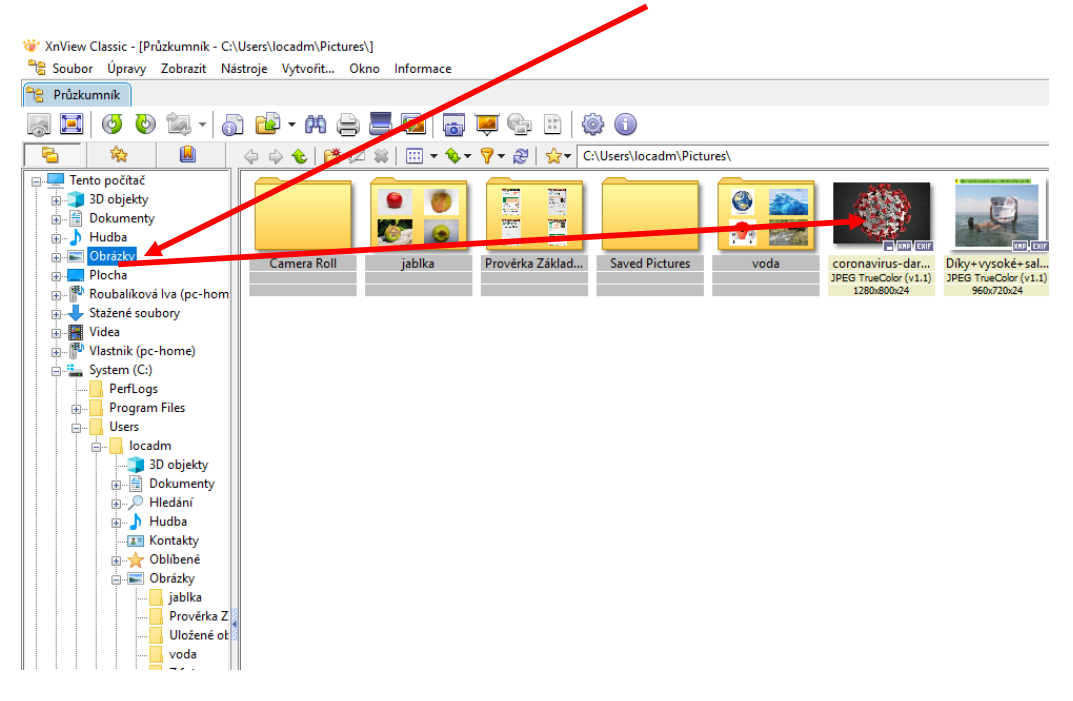

2. Nastavení poměrů stran při ořezávání fotek:

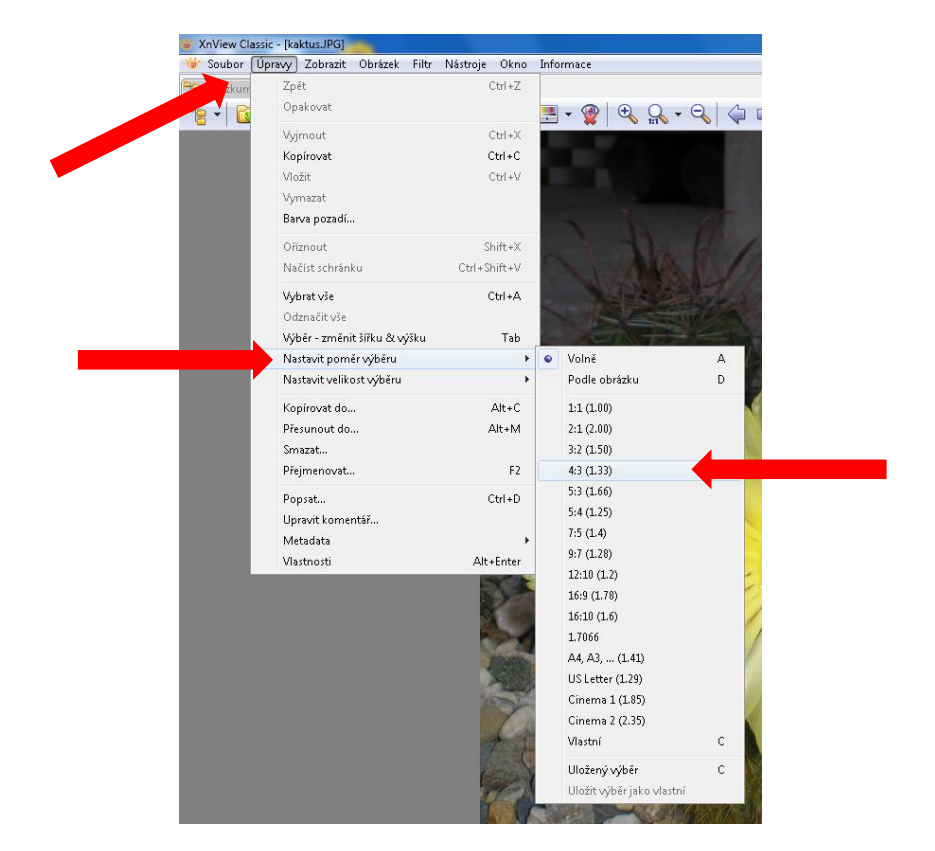

Úpravy – nastavit poměr výběru – 4:3

Změnit poměr stran ze 4:3 na 3:4 lze klávesou Tab

3. LT natáhnout výběr výřezu snímku + ikona **Ořez**  $\Rightarrow$  fotka se ořízne

| W XnView Classic - [kaktusJPG]                           |        |
|----------------------------------------------------------|--------|
| Coubor Upravy Zobrazit Uprave hitr Nastroit to Informace | - 6' × |
| ***************************************                  |        |

4. Zmenšení rozměrů fotky:

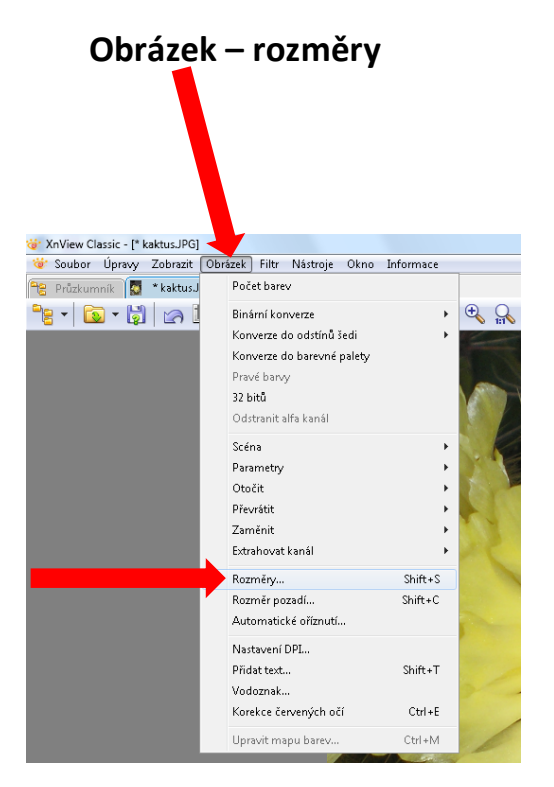

## šířka x výška 600x800 (800x600) ☑ zachovat poměr stran

|  | Rozměry                                                 |        |              |
|--|---------------------------------------------------------|--------|--------------|
|  | Standardní velikost<br>Vlastní<br>Velikost na obrazovce |        |              |
|  |                                                         |        |              |
|  |                                                         |        |              |
|  | Šířka                                                   | 600    | •            |
|  | Výška                                                   | 800    | ⇒ pixelû ▼   |
|  | Velikost při tisku                                      |        |              |
|  | Šířka                                                   | 8.333  | ÷            |
|  | Výška                                                   | 11.111 | palcû ▼      |
|  | Jednotky                                                | 72     | pixelů/palec |
|  |                                                         |        |              |
|  | Zachovat poměr stran                                    |        |              |
|  | Ciama korekce Zachovat velikost dokumentu               |        |              |
|  |                                                         |        |              |
|  | M Prevzotkovani                                         |        | Lanczos 🔻    |
|  | Použít zaostření                                        |        |              |
|  | ОК                                                      |        | Zpět         |
|  |                                                         |        |              |
|  |                                                         |        |              |

5. Uložení kopie fotky:

Soubor – uložit jako

A je to!

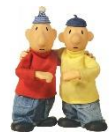